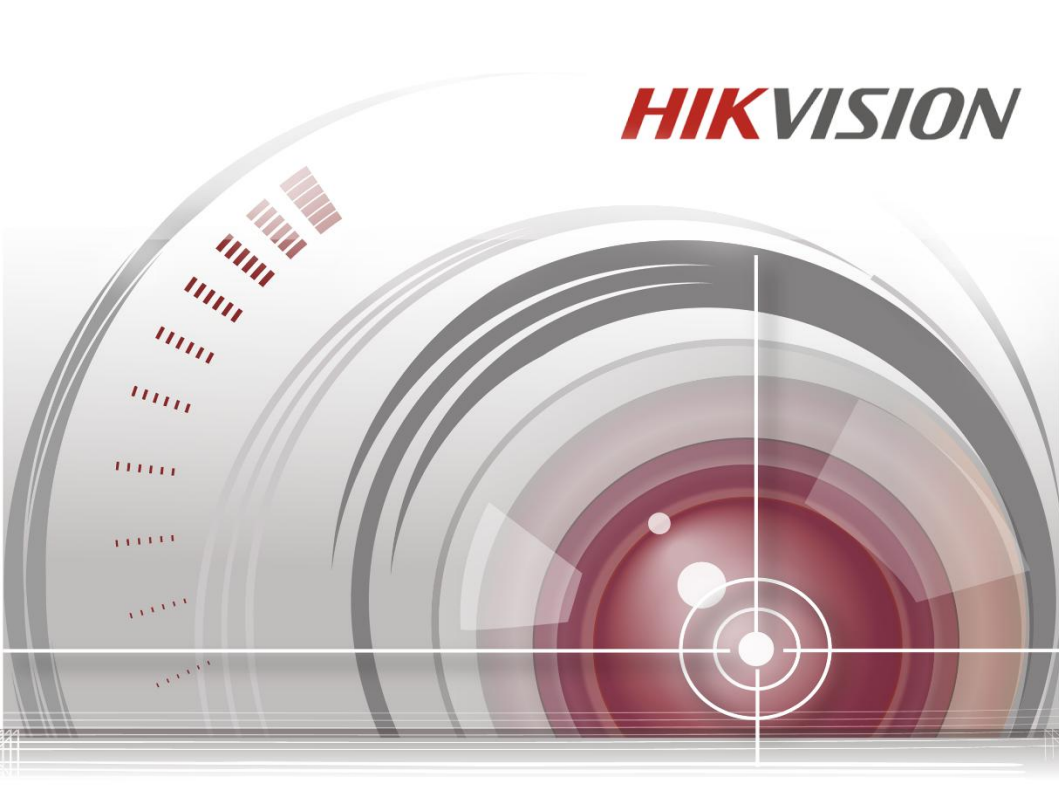

# **Access Control Terminal**

# Quick Start Guide

UD.6L0206D1064A01

#### **Quick Start Guide**

©2015 Hangzhou Hikvision Digital Technology Co., Ltd.

This quick start guide is intended for users of the models below:

| Series                    | Model                            |  |
|---------------------------|----------------------------------|--|
| Standalone Access Control | DS-K1T105E/M                     |  |
| Terminal                  | DS-K1T105E/M-C (with Camera)     |  |
| Optical IP-based          | DS-K1T200EF/MF                   |  |
| Fingerprint               |                                  |  |
| Access Control Terminal   | DS-K11200EF/IVIF-C (With Camera) |  |

It includes instructions on how to use the Product. The software embodied in the Product is governed by the user license agreement covering that Product.

#### About this Manual

This Manual is subject to domestic and international copyright protection. Hangzhou Hikvision Digital Technology Co., Ltd. ("Hikvision") reserves all rights to this manual. This manual cannot be reproduced, changed, translated, or distributed, partially or wholly, by any means, without the prior written permission of Hikvision.

#### Trademarks

**HIKVISION** and other Hikvision marks are the property of Hikvision and are registered trademarks or the subject of applications for the same by Hikvision and/or its affiliates. Other trademarks mentioned in this manual are the properties of their respective owners. No right of license is given to use such trademarks without express permission.

#### Disclaimer

TO THE MAXIMUM EXTENT PERMITTED BY APPLICABLE LAW, HIKVISION MAKES NO WARRANTIES, EXPRESS OR IMPLIED, INCLUDING WITHOUT LIMITATION THE IMPLIED WARRANTIES OF MERCHANTABILITY AND FITNESS FOR A PARTICULAR PURPOSE, REGARDING THIS MANUAL. HIKVISION DOES NOT WARRANT, GUARANTEE, OR MAKE ANY REPRESENTATIONS REGARDING THE USE OF THE MANUAL, OR THE CORRECTNESS, ACCURACY, OR RELIABILITY OF INFORMATION CONTAINED HEREIN. YOUR USE OF THIS MANUAL AND ANY RELIANCE ON THIS MANUAL SHALL BE WHOLLY AT YOUR OWN RISK AND RESPONSIBILITY.

TO THE MAXIMUM EXTENT PERMITTED BY APPLICABLE LAW, IN NO EVENT WILL HIKVISION, ITS DIRECTORS, OFFICERS, EMPLOYEES, OR AGENTS BE LIABLE TO YOU FOR ANY SPECIAL, CONSEQUENTIAL, INCIDENTAL, OR INDIRECT DAMAGES, INCLUDING, AMONG OTHERS, DAMAGES FOR LOSS OF BUSINESS PROFITS, BUSINESS INTERRUPTION, SECURITY BREACHES, OR LOSS OF DATA

OR DOCUMENTATION, IN CONNECTION WITH THE USE OF OR RELIANCE ON THIS MANUAL, EVEN IF HIKVISION HAS BEEN ADVISED OF THE POSSIBILITY OF SUCH DAMAGES.

SOME JURISDICTIONS DO NOT ALLOW THE EXCLUSION OR LIMITATION OF LIABILITY OR CERTAIN DAMAGES, SO SOME OR ALL OF THE ABOVE EXCLUSIONS OR LIMITATIONS MAY NOT APPLY TO YOU.

#### Support

Should you have any questions, please do not hesitate to contact your local dealer.

0100001050825

#### **Regulatory Information**

#### FCC Information

**FCC compliance:** This equipment has been tested and found to comply with the limits for a digital device, pursuant to part 15 of the FCC Rules. These limits are designed to provide reasonable protection against harmful interference when the equipment is operated in a commercial environment. This equipment generates, uses, and can radiate radio frequency energy and, if not installed and used in accordance with the instruction manual, may cause harmful interference to radio communications. Operation of this equipment in a residential area is likely to cause harmful interference in which case the user will be required to correct the interference at his own expense.

#### FCC Conditions

This device complies with part 15 of the FCC Rules. Operation is subject to the following two conditions:

1. This device may not cause harmful interference.

2. This device must accept any interference received, including interference that may cause undesired operation.

#### **EU Conformity Statement**

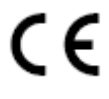

This product and - if applicable - the supplied accessories too are marked with "CE" and comply therefore with the applicable harmonized European standards listed under the Low Voltage Directive 2006/95/EC, the EMC Directive 2004/108/EC, the RoHS Directive

2011/65/EU.

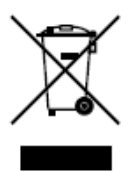

2012/19/EU (WEEE directive): Products marked with this symbol cannot be disposed of as unsorted municipal waste in the European Union. For proper recycling, return this product to your local supplier upon the purchase of equivalent new equipment, or dispose of it at designated collection points. For more information see: www.recyclethis.info.

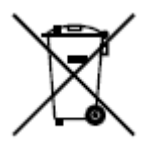

2006/66/EC (battery directive): This product contains a battery that cannot be disposed of as unsorted municipal waste in the European Union. See the product documentation for specific battery information. The battery is marked with this symbol, which may include lettering to indicate cadmium (Cd), lead (Pb), or mercury (Hg). For proper recycling, return the battery to your supplier or to a designated collection point.

For more information see: www.recyclethis.info.

#### Industry Canada ICES-003 Compliance

This device meets the CAN ICES-3 (A)/NMB-3(A) standards requirements.

#### Safety Instruction

These instructions are intended to ensure that user can use the product correctly to avoid danger or property loss.

The precaution measure is divided into Warnings and Cautions:

Warnings: Neglecting any of the warnings may cause serious injury or death.

**Cautions:** Neglecting any of the cautions may cause injury or equipment damage.

| A                                                                             | Δ                                                                                        |
|-------------------------------------------------------------------------------|------------------------------------------------------------------------------------------|
| Warnings Follow<br>these safeguards to<br>prevent serious<br>injury or death. | <b>Cautions</b> Follow these precautions to prevent potential injury or material damage. |

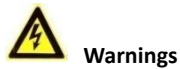

- All the electronic operation should be strictly compliance with the electrical safety regulations, fire prevention regulations and other related regulations in your local region.
- Please use the power adapter, which is provided by normal company. The power consumption cannot be less than the required value.
- Do not connect several devices to one power adapter as adapter overload may cause over-heat or fire hazard.
- Please make sure that the power has been disconnected before you wire, install or dismantle the device.
- When the product is installed on wall or ceiling, the device shall be firmly fixed.
- If smOKe, odors or noise rise from the device, turn off the power at once and unplug the power cable, and then please contact the service center.
- If the product does not work properly, please contact your dealer or the nearest service center. Never attempt to disassemble the device yourself. (We shall not assume any responsibility for problems caused by unauthorized repair or maintenance.)

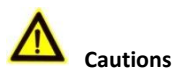

- Do not drop the device or subject it to physical shock, and do not expose it to high electromagnetism radiation. Avoid the equipment installation on vibrations surface or places subject to shock (ignorance can cause equipment damage).
- Do not place the device in extremely hot (refer to the specification of the device for the detailed operating temperature), cold, dusty or damp locations, and do not expose it to high electromagnetic radiation.
- The device cover for indoor use shall be kept from rain and moisture.

- Exposing the equipment to direct sun light, low ventilation or heat source such as heater or radiator is forbidden (ignorance can cause fire danger).
- Do not aim the device at the sun or extra bright places. A blooming or smear may occur otherwise (which is not a malfunction however), and affecting the endurance of sensor at the same time.
- Please use the provided glove when open up the device cover, avoid direct contact with the device cover, because the acidic sweat of the fingers may erode the surface coating of the device cover.
- Please use a soft and dry cloth when clean inside and outside surfaces of the device cover, do not use alkaline detergents.
- Please keep all wrappers after unpack them for future use. In case of any failure occurred, you need to return the device to the factory with the original wrapper. Transportation without the original wrapper may result in damage on the device and lead to additional costs.
- Improper use or replacement of the battery may result in hazard of explosion. Replace with the same or equivalent type only. Dispose of used batteries according to the instructions provided by the battery manufacturer.

# **Table of Contents**

| 1 Overview                                                                                                    | 1                                                                                      |
|----------------------------------------------------------------------------------------------------|----------------------------------------------------------------------------------------|
| <ul> <li>1.1 Introduction</li> <li>1.2 Main Features</li> <li>1.2.1 Main Features of DS-K1T105 Series Model</li> <li>1.2.2 Main Features of DS-K1T200 Series Model</li> </ul>         | 1<br>2<br>2<br>3                                                                       |
| 2 Appearance                                                                                                    | 5                                                                                      |
| <ul> <li>2.1 Appearance of DS-KITI05 Series Model</li> <li>2.2 Appearance of DS-KIT200Series Model</li> <li>2.2.1 Description of Components</li> <li>2.3 Appearance of Keys</li></ul> | 5<br>6<br>7<br>7                                                                       |
| 3 Terminal Connection                                                                                                    | 9                                                                                      |
| 3.1 Terminal Description                                                                                                    | 9                                                                                      |
| 4 Wiring Description                                                                                                    | 13                                                                                     |
| <ul> <li>4.1 External Device Wiring Overview</li></ul>                                                                                                    | 13<br>14<br>14<br>14<br>15<br>15<br>16<br>17<br>18<br>18<br>19<br>20<br>20<br>22<br>22 |
| 6 Basic Operation                                                                                                    | 28                                                                                     |
| <ul> <li>6.1 User Management</li></ul>                                                                                                    | 29<br>30<br>32<br>35<br>35<br>36<br>37<br>38                                           |

| 6.3 System Settings          | 39 |
|------------------------------|----|
| 6.3.1 Setting System         | 40 |
| 6.3.2 Managing Data          |    |
| 6.3.3 Restoring Settings     | 41 |
| 6.3.4 Door Settings          | 42 |
| 6.3.5 Setting the Camera     | 43 |
| 6.4 Time Settings            |    |
| 6.5 Upload/Download Settings | 45 |
| 6.6 Testing                  |    |
| 6.7 Log Query Settings       |    |
| 6.8 System Information       | 48 |
| Appendix                     | 51 |
|                              |    |

# **1** Overview

#### **1.1 Introduction**

| 1 2 3 r power |  |
|---------------|--|
| 4 5 ×6 +      |  |
| 7 8 9 F1      |  |
| * 0 # F2 LINK |  |
|               |  |

Figure 1-1 DS-K1T105 Series Standalone Access Control Terminal Front Panel

DS-K1T105 is a series of standalone access control terminal with picture capturing function. DS-K1T105 is designed with a 2.8-inch LCD display screen, and HD camera (2 MP optional). It supports two network communication methods (TCP/IP, and Wi-Fi), and supports offline operation.

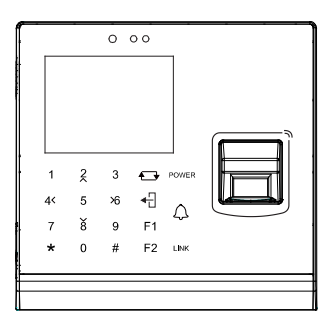

Figure 1-2 DS-K1T200 Series IP-Based Fingerprint Access Control Terminal Front Panel

DS-K1T200 is a series optical IP-based fingerprint access control terminal with multiple advanced technologies including fingerprint recognition, face detection, Wi-Fi, smart card recognition, LCD display screen, and picture capturing technology. It is designed with a 2.8-inch LCD display screen, and HD camera (2 MP optional). It is equipped with optical fingerprint recognition module (supporting 1:1 mode and 1:N mode), and supports offline operation.

## **1.2 Main Features**

#### 1.2.1 Main Features of DS-K1T105 Series Model

- Doorbell ringtone settings function.
- Touch mode and blue light display technique for keypad.
- Stand-alone settings for the terminal.
- 2.8-inch LCD display screen.
- Transmission modes of wired network (TCP/TP) and Wi-Fi.
- Face detection and picture capturing function implemented by built-in camera (2 MP optional, only supports DS-K1T105E/M -C)
- Supports multiple door opening modes (card, card + password, exit button, etc.)
- Supports RS485 communication for connecting to external card reader.
- Supports working as a card reader, and supports Wiegand interface and RS485 interface for accessing the controller.

- Max. 100,000 valid card No., and Max. 300,000 access control events records storage.
- Supports EM card reading (DS-K1T105E/E-C)
- Supports Mifare card reading, including card No. reading, & writing function (DS-K1T105M/M-C)
- Tampering detection, unlocking overtime alarm, invalid card swiping over times alarm, and duress card alarm.
- Accurate data and time display provided by built-in electronic clock and watchdog program to ensure the basic function of the terminal.
- Data can be permanently saved after power-off.

#### 1.2.2 Main Features of DS-K1T200 Series Model

- Doorbell ringtone settings function.
- Touch mode and blue light display technique for keypad.
- Stand-alone settings for the terminal.
- 2.8-inch LCD display screen.
- Transmission modes of wired network (TCP/TP) and Wi-Fi.
- Face detection and picture capturing function implemented by built-in camera (2 MP optional, only supports DS-K1T200EF/MF-C)
- Supports RS485 communication for connecting external card reader.
- Supports working as a card reader, and supports Wiegand interface and RS485 interface for accessing the controller.
- Max. 100,000 card No., Max. 300,000 access control events records , and Max. 9500 fingerprints storage.

- Adopts the optical fingerprint module, supporting 1:N mode (fingerprint, card + fingerprint) and 1:1 mode (card + fingerprint).
- Supports multiple authentication modes (card, fingerprint, card + fingerprint, card + password, fingerprint + password, card + fingerprint + password, and so on.)
- Supports EM card reading (DS-K1T200EF/EF-C)
- Supports Mifare card reading, including card No. reading, and sector reading & writing (DS-K1T200MF/MF-C)
- Tampering detection, unlocking overtime alarm, invalid card swiping over times alarm, duress card alarm, and so on.
- Accurate data and time display provided by built-in electronic clock and watchdog program to ensure the basic function of the terminal.
- Data can be permanently saved after power-off.

# 2 Appearance

# 2.1 Appearance of DS-KITI05 Series Model

Please refer to the following content for detailed information of the DS-K1T105 series model.

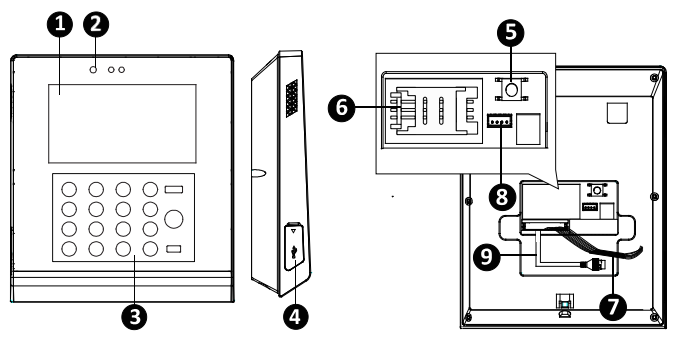

Figure 2-1 Appearance of DS-K1T105 Series Model

| No. | Description                                         |  |  |
|-----|-----------------------------------------------------|--|--|
| 1   | 2.8-Inch LCD Display Screen                         |  |  |
| 2   | HD Camera with 2 MP (only DS-K1T105E/M/ -C support) |  |  |
| 3   | Keypad                                              |  |  |
| 4   | USB 2.0 Interface                                   |  |  |
| 5   | Tampering Switch                                    |  |  |
| 6   | PSAM Card Slot                                      |  |  |
| 7   | External Wiring Terminals                           |  |  |
| 8   | Serial Port                                         |  |  |
| 9   | Ethernet Port                                       |  |  |

| Table 2-1 | Description | of DS-K1T10 | 5 Series N | lodel |
|-----------|-------------|-------------|------------|-------|
|-----------|-------------|-------------|------------|-------|

# 2.2 Appearance of DS-KIT200Series Model

Please refer to the following content for detailed information of DS-K1T200 series model

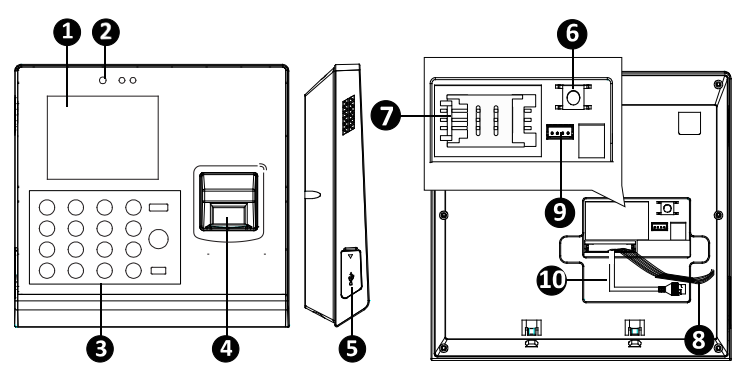

Figure 2-2 Appearance of DS-K1T200 IP-Based Fingerprint Access Control Terminal

#### 2.2.1 Description of Components

| Table 2-2 DS-K1T200 IP-Based Fingerprint Access Control Terminal |
|------------------------------------------------------------------|
| Components                                                       |

| No. | Description                                             |  |  |
|-----|---------------------------------------------------------|--|--|
| 1   | 2.8-Inch LCD Display Screen                             |  |  |
| 2   | HD Camera with 2 MP (only DS-K1T200EF/MF<br>-C support) |  |  |
| 3   | Keypad                                                  |  |  |
| 4   | Optical Fingerprint Reading Module                      |  |  |
| 5   | USB 2.0 Interface                                       |  |  |
| 6   | Tampering Switch                                        |  |  |
| 7   | PSAM Card Slot                                          |  |  |
| 8   | External Wiring Terminals                               |  |  |

| Access Control Terminal • Quick Start Guide |     |               |   |  |
|---------------------------------------------|-----|---------------|---|--|
|                                             | No. | Description   |   |  |
|                                             | 9   | Serial Port   |   |  |
|                                             | 10  | Ethernet Port | ] |  |

# 2.3 Appearance of Keys

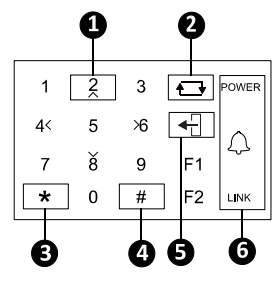

Figure 2-3 Appearance of Keys

#### 2.3.1 Description of Items

| Table 2-3 | Description | of Keys | 5 |
|-----------|-------------|---------|---|
|-----------|-------------|---------|---|

| No. | Description                                                    |       |              |                                                    |
|-----|----------------------------------------------------------------|-------|--------------|----------------------------------------------------|
| 1   | Numeric Keys: Enter number in the textbox.                     |       |              |                                                    |
|     | Direction Keys: Select icons in the menu.                      |       |              |                                                    |
| 2   | Editing Key: Click the key to enter/exit the editing status.   |       |              |                                                    |
| 3   | Exiting Key: Click the key to exit the menu.                   |       |              |                                                    |
| 4   | Confirming Key: Click the key to confirm operations.           |       |              |                                                    |
|     | Long-click the key to enter the login interface.               |       |              |                                                    |
| 5   | Deleting Key: Click the key to delete contents in the textbox. |       |              |                                                    |
| 6   | Status Indicator:<br>Indicator for                             | POWER | Power Status | Solid Blue: Normal Power.<br>Off: Power Exception. |

|     | Access control ferminal Quick start Guide |                  |                              |                                                                   |  |  |  |
|-----|-------------------------------------------|------------------|------------------------------|-------------------------------------------------------------------|--|--|--|
| No. | Description                               |                  |                              |                                                                   |  |  |  |
|     | power, ring, and<br>connection status     | $\bigtriangleup$ | Doorbell Ring                |                                                                   |  |  |  |
|     |                                           |                  | Normal Card/<br>Illegal Card | Normal Card: Solid Blue<br>Illegal Card: Solid Red                |  |  |  |
|     |                                           |                  |                              | Off: Network or Wi-Fi<br>Disconnected.                            |  |  |  |
|     |                                           | LINK             |                              | Solid Blue: Network or<br>Wi-Fi connected, but<br>client unarmed. |  |  |  |
|     |                                           |                  | Connection<br>Status         | Flicker Blue: Network or<br>Wi-Fi connected, but<br>client armed. |  |  |  |
|     |                                           |                  |                              | (RS485 Card Reader<br>Mode)<br>Flicker Red: Connection            |  |  |  |

# **3** Terminal Connection

## **3.1 Terminal Description**

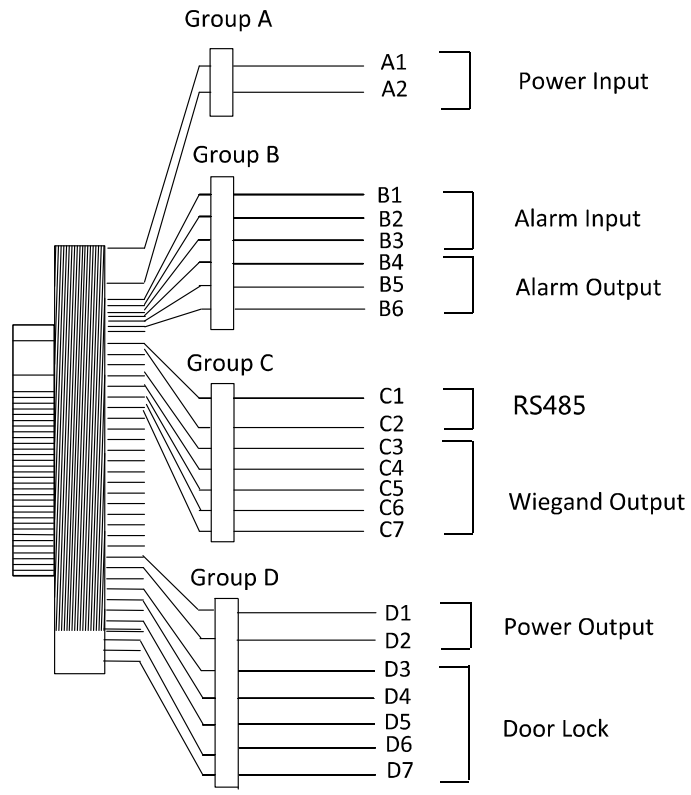

Figure 3-1 Terminal Diagram of Access Control Terminal

| Line<br>Group | No. | Function        | Color         | Termina<br>I Name | Description            |
|---------------|-----|-----------------|---------------|-------------------|------------------------|
| Line<br>Group | A1  | Power<br>Input  | Red           | +12V              | 12V DC Power<br>Supply |
| A             | A2  |                 | Black         | GND               | GND                    |
|               | B1  | A la            | Yellow/Blue   | IN1               | Alarm Input 1          |
|               | B2  | Alarm<br>Input  | Yellow/Black  | GND               | GND                    |
| Line<br>Group | В3  |                 | Yellow/Orange | IN2               | Alarm Input 2          |
| В             | B4  | Alarm           | Yellow/Purple | NC                | Alarm Output           |
|               | B5  | Output          | Yellow/Brown  | СОМ               | Wiring                 |
|               | B6  |                 | Yellow/Red    | NO                |                        |
|               | C1  | RS485<br>Commun | Yellow        | 485 +             |                        |
| Line          | C2  | ication<br>Port | Blue          | 485 -             | RS485 Wiring           |
| C             | C3  | Wiegand         | Green         | W0                | Wiegand Wiring 0       |
|               | C4  | Output          | White         | W1                | Wiegand Wiring 1       |

| Line<br>Group | No. | Function | Color         | Termina<br>I Name | Description                          |
|---------------|-----|----------|---------------|-------------------|--------------------------------------|
|               | C5  |          | Orange        | LED-ERR           | Error Prompt LED<br>Indicator Wiring |
|               | C6  |          | Purple        | BEEP              | Beep Siren Wiring                    |
|               | C7  |          | Grey          | TAMPER            | Tampering Alarm<br>Wiring            |
|               | D1  | Power    | Red           | +12V              | Power Output                         |
|               | D2  | Output   | Black         | GND               | GND                                  |
| Line<br>Group | D3  |          | White/Purple  | NC                |                                      |
| D             | D4  | Door     | White/ Yellow | СОМ               | Lock Wiring                          |
|               | D5  | Lock     | White/Red     | NO                |                                      |
|               | D6  |          | Yellow/Green  | SENSOR            | Door Contact Signal<br>Input         |

|               | Access Control Terminal • Quick Start Guide |          |             |                   |                  |
|---------------|---------------------------------------------|----------|-------------|-------------------|------------------|
| Line<br>Group | No.                                         | Function | Color       | Termina<br>I Name | Description      |
|               | D7                                          |          | Yellow/Grey | BUTTON            | Exit Door Wiring |

# **4 Wiring Description**

# 4.1 External Device Wiring Overview

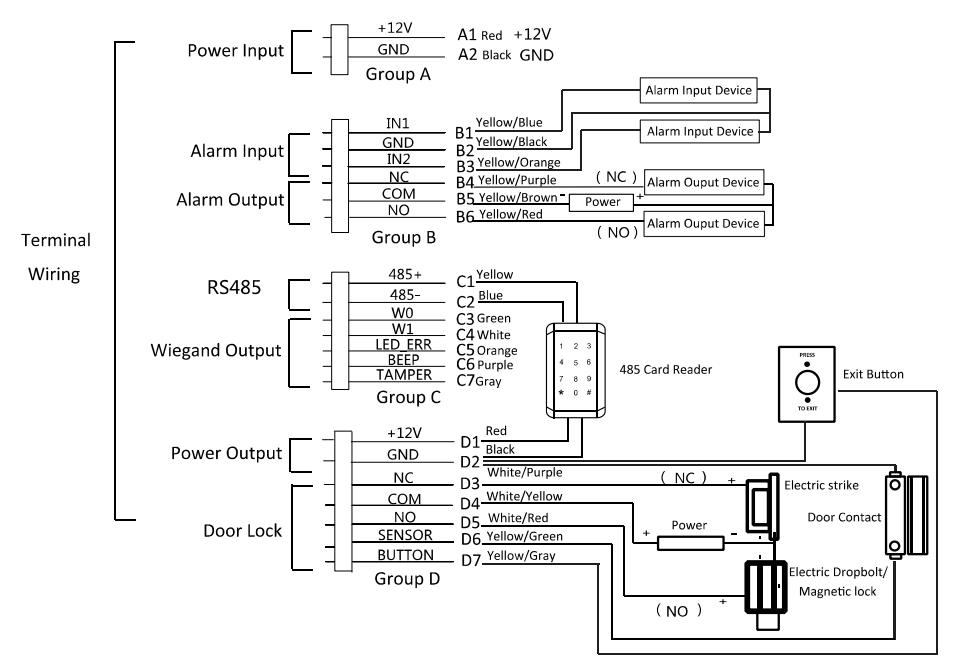

Figure 4-1 External Device Connection Diagram

# 4.3 The Wiring of External Card Reader

#### 4.3.1 The Wiring of External RS485 Card Reader

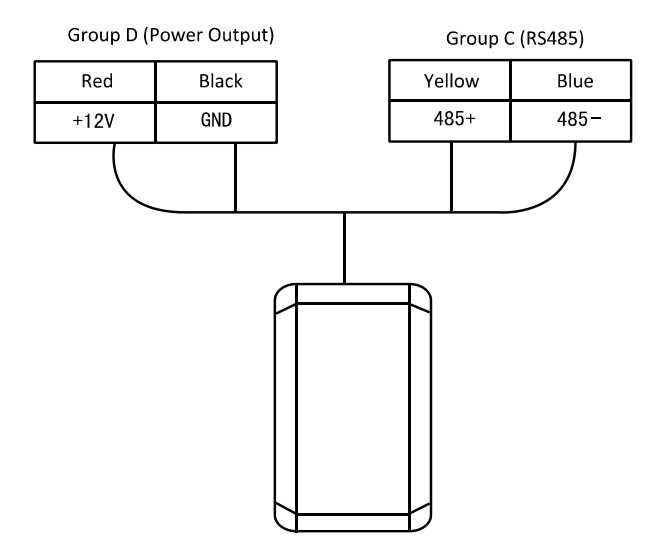

Figure 4-2 External RS485 Card Reader Connection Diagram

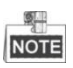

- When connected to the external card reader, the terminal only supports RS485 communication method (External Wiegand card reader is not supported).
- Set the dial-up of the external card reader as 2 when connected to the access control terminal.

# 4.4 The Wiring of Electric Lock and Door Magnetic

#### 4.4.1 The Wiring of Electric Lock

White/Red White/Purple White/Yellow NC COM NO + (NC ( NO ) ) Power ++ Electric strike Electric Dropbolt/ Magnetic lock

Group D (Door Lock)

Figure 4-3 The Installation of Electric Dropbolt, Magnetic Lock, and Electric Strike

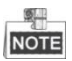

Signal input interface of the door status (DOOR\_NC, DOOR\_COM, DOOR\_NO) is used to recognize whether the door is locked. If the NC interface is connected for opening door, the NO interface can only be connected for locking door.

#### 4.4.2 The Wiring of Door Contact

Group D (Power Output)

Group D (Door Lock)

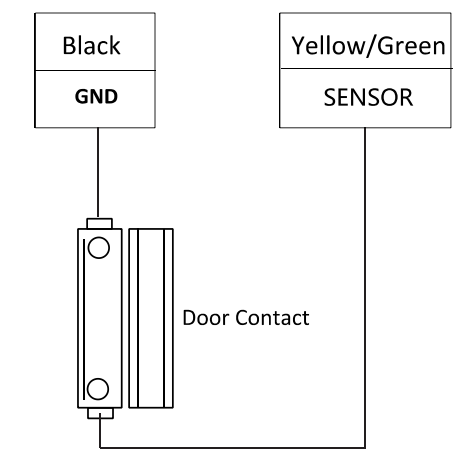

Figure 4-4 The Installation of Door Contact

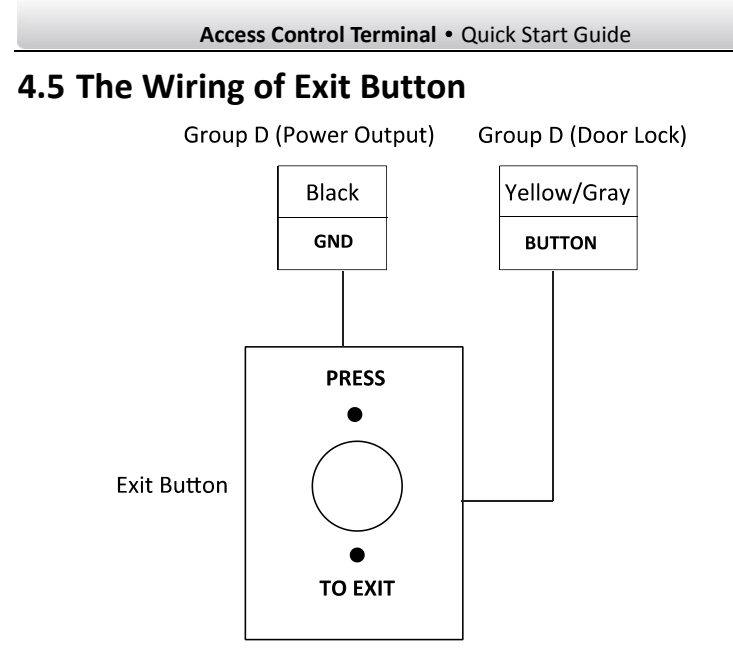

Figure 4-5 The Installation of Exit Button

## 4.6 The wiring of Alarm Input

Group B (Alarm Input)

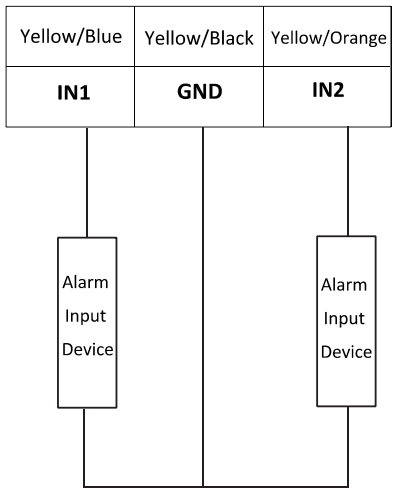

Figure 4-6 Alarm Input Connection

## 4.7 The Wiring of External Alarm Device

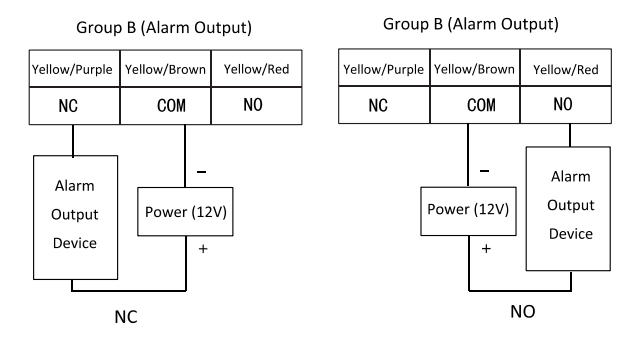

Figure 4-7 The Installation Diagram of External Alarm Device

# 4.8 Card Reader Connection

The access control terminal can be switched into the card reader mode. It can access to the access control as a card reader, and supports Wiegand communication port and RS485 communication port.

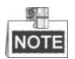

When the access control terminal works as a card reader, it only supports

being connected to the controller, but does not support alarm input or output,

or the connection of external devices.

#### 4.8.1 The Wiring of Wiegand Output

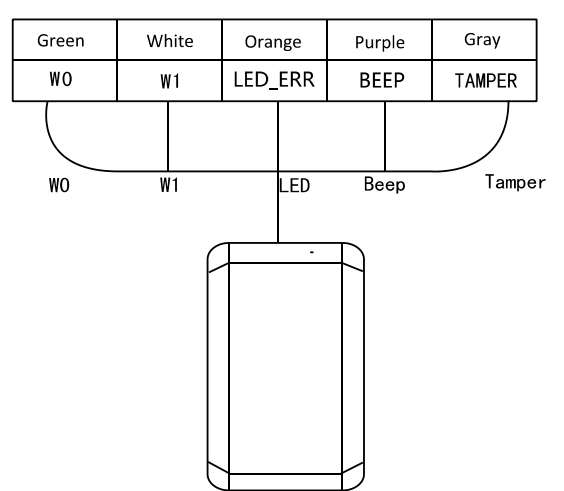

Group C (Wiegand Output)

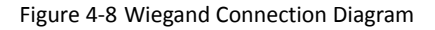

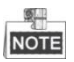

- When the access control terminal works as a card reader, you must connect the LED-ERR and BEEP interfaces if you want to control the LED and buzzer of the Wiegand card reader.
- Set the working mode of the terminal as card reader, which can be configured in System Parameter -> Mode Switch, if the terminal is required to work as a card reader. The Wiegand mode can be configured in Network Parameter -> Wiegand Mode (Wiegand 26/Wiegand 34).
- The distance of Wiegand communication should be no longer than 80 m.

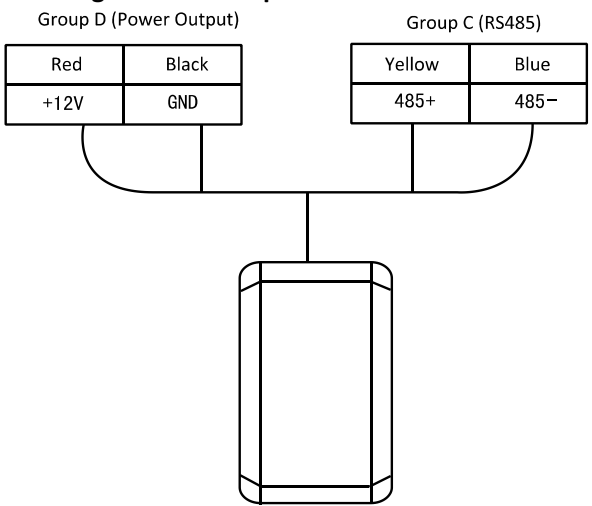

#### 4.8.2 The Wiring of RS485 Output

Figure 4-9 RS485 Connection Diagram

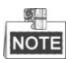

- Set the working mode of the terminal as card reader, which can be configured in System Parameter -> Mode Switch, if the terminal requires working as a card reader.
- When the access control terminal works as a RS485 card reader, the default RS485 address is 1. RS485 address can also be configured in System Parameter -> Serial Port Settings.

# 5 Activating the Access Control Terminal

#### Purpose:

You are required to activate the terminal first before using it. Activation via SADP, and Activation via client software are supported. The default values of the control terminal are as follows.

- The default IP address: 192.0.0.64.
- The default port No.: 8000.
- The default user name: admin.

# 5.1 Activating via SADP Software

SADP software is used for detecting the online device, activating the device, and resetting the password.

Get the SADP software from the supplied disk or the official website, and install the SADP according to the prompts. Follow the steps to activate the control panel.

- 1. Run the SADP software to search the online devices.
- Check the device status from the device list, and select an inactive device.

|      |                                        |                |          |      | 8/                  | юP           |               |                                                                 | - 0                                    |
|------|----------------------------------------|----------------|----------|------|---------------------|--------------|---------------|-----------------------------------------------------------------|----------------------------------------|
| O. 0 | Inline Devices                         | <li>Help</li>  |          |      |                     |              |               |                                                                 |                                        |
| Q T  | otal number of onli                    | ine devices: 3 |          |      |                     | Save as Ex   | cel @ Refresh | Modify Network Para                                             | imeters                                |
| 1    | Device Type                            | IPv4 Address   | Security | Port | Software Version    | IPv4 Gateway | HTTP Port     | IP Address:                                                     | 192. 0. 0 .64                          |
| 11   | XX-XXXXXXXXXX-X                        | 192.168.1.64   | Active   | 8000 | Vx.x.xxbuild xxxxxx | 192.168.1.1  | N/A           | Port                                                            | 8000                                   |
| 2    | XX-XXXXXXXXXX                          | 192.168.1.64   | Inactive | 8000 | Vx.x.xbuild xxxxxx  | 192.168.1.1  | 80            | Subnet Mask:                                                    | 255.255.255.0                          |
| 3    | XX-XXXXXXXXXXXXXXXXXXXXXXXXXXXXXXXXXXX | 192.168.1.64   | Active   | 8000 | Vx.x.xbuild xxxxxx  | 192.168.1.1  | 80            | IPv4 Gateway:                                                   | 192. 0. 0 .1                           |
| _    |                                        |                |          |      |                     |              |               | IPv6 Address:                                                   |                                        |
|      |                                        |                |          |      |                     |              |               | IPv6 Gateway:                                                   |                                        |
|      |                                        |                |          |      |                     |              |               | IPv6 Prefix Length:                                             | 0                                      |
|      |                                        |                |          |      |                     |              |               | HTTP Port                                                       | 80                                     |
|      |                                        |                |          |      |                     |              |               | Device Serial No.:                                              | xx-xxxxxxxxxxxxxxxxxxxxxxxxxxxxxxxxxxx |
|      |                                        |                |          |      |                     |              |               | Enable DHCP                                                     |                                        |
|      |                                        |                |          |      |                     |              |               | Password                                                        | Save                                   |
|      |                                        |                |          |      |                     |              |               | Device Activation<br>New Password<br>Strong<br>Confirm Password | ок                                     |
|      |                                        |                |          |      |                     |              |               |                                                                 |                                        |

Figure 5-1 SADP Interface

3. Create a password and input the password in the password field, and confirm the password.

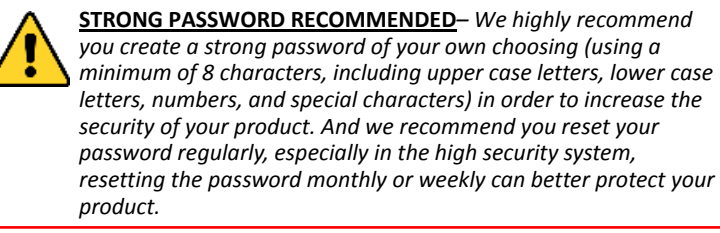

4. Click **OK** to save the password.

You can check whether the activation is completed on the pop-up window.

If activation failed, please make sure that the password meets the

requirement and then try again.

5. Change the device IP address to the same subnet with your computer by

either modifying the IP address manually or checking the checkbox of Enable DHCP.

| Modify Network Parar | meters              |
|----------------------|---------------------|
| IP Address:          | 192. 0. 0 .64       |
| Port:                | 8000                |
| Subnet Mask:         | 255.255.255.0       |
| IPv4 Gateway:        | 192. 0.0 .1         |
| IPv6 Address:        | ::                  |
| IPv6 Gateway:        | :                   |
| IPv6 Prefix Length:  | 0                   |
| HTTP Port:           | 80                  |
| Device Serial No.:   | XX-XXXXXXX-XXXXXXXX |
| Enable DHCP          |                     |
| Password             | Save                |

Figure 5-2 Modify Network Parameters Interface

6. Input the password and click the **Save** button to activate your IP address modification.

## 5.2 Activating via Client Software

The client software is versatile video management software for multiple kinds of devices.

Get the client software from the supplied disk or the official website, and install the software according to the prompts. Follow the steps to activate the control panel.

#### Steps:

1. Run the client software and the control panel of the software pops up, as

shown in the figure below.

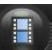

2. Click the **select** icon on the upper-left side of the page, select **Access** 

**Control** to enter the control panel.

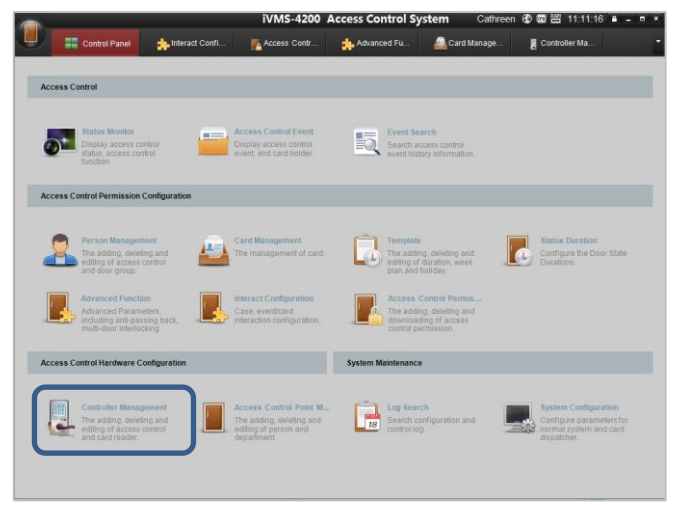

Figure 5-3 Control Panel Interface

 Click the Controller Management icon to enter the Controller Management interface, as shown in the figure below.

|                                                                                                    |                      | iVMs                                                                                      | 5-4200 Access Control Sy                                     | ystem                        | admin                   | G      S     S | 11:02:01 🖷 🗕 🖻 | • |
|----------------------------------------------------------------------------------------------------|----------------------|-------------------------------------------------------------------------------------------|--------------------------------------------------------------|------------------------------|-------------------------|----------------------------------------------------------------------------------------------------|----------------|---|
| Con                                                                                                    | rol Panel 🛛 🛔 Contro |                                                                                           |                                                              |                              |                         |                                                                                                    |                |   |
| Device Managed (0)                                                                                         |                      |                                                                                           |                                                              |                              |                         |                                                                                                    |                |   |
| Add Device                                                                                                 | Edit Del             | ele Buik Time Adj                                                                         | Status Remote Co                                             | onfig                        | fresh                   | FI                                                                                                    | iter           |   |
| Name                                                                                                    | Туре                 | Connection M                                                                              | ie ie                                                        | Port Baud P                  | tate   Dial-up          | Connection                                                                                                    | n St   Refr    |   |
|                                                                                                    |                      |                                                                                           |                                                              |                              |                         |                                                                                                    |                |   |
|                                                                                                    |                      |                                                                                           |                                                              |                              |                         |                                                                                                    |                |   |
|                                                                                                    |                      |                                                                                           |                                                              |                              |                         |                                                                                                    |                |   |
|                                                                                                    |                      |                                                                                           |                                                              |                              |                         |                                                                                                    |                |   |
|                                                                                                    |                      |                                                                                           |                                                              |                              |                         |                                                                                                    |                |   |
| Online Devices (6)                                                                                         |                      | Refresh                                                                                   |                                                              |                              |                         |                                                                                                    |                |   |
| Dnine Devices (6)                                                                                          | Add All Device       | <ul> <li>Patresh</li> <li>Edit Network</li> </ul>                                         | Reset P.                                                     |                              |                         | Fit                                                                                                    | ter            |   |
| Chine Devices (6)                                                                                          | Add All Device       | <ul> <li>Plafreah</li> <li>Edit Network</li> <li>Plafreah</li> </ul>                      | Reset P                                                      | Port                         | Activated               | Fit                                                                                                    | ter<br>1       |   |
| Online Devices (6)                                                                                         | Add All Device       | Pafresh     Est Network.     Sc Est Network.     Sc Est Network.                          | Reset P                                                      | Port                         | Activated Yes           | Fill<br>Added<br>No                                                                                                    | ter            |   |
| Chine Devices (6)                                                                                          | Add All Device       | Patresh     Edt Network.     Set Controller, 00_00000,x ess Controller, 00_00000,x        | Reset P Adhrada P<br>P 10.7.30.168<br>10.7.30.26             | Port<br>8000<br>8000         | Activated<br>Yes<br>Yes | Fill<br>Added<br>No<br>No                                                                                                    | ter<br>1       |   |
| Online Devices (6)<br>Add to Client<br>Vame<br>44-19-b6-03-c7-42<br>44-19-b6-c1-42-5e<br>44-19-b6-a3-4b-66 | Add All Device       | Fafresh     Est Network     Fafresh ess Controller, XX,XXXXX,X ess Controller, XX,XXXXX,X | Reset P Advade<br>P 307.502.160<br>10.7.302.06<br>10.22.0.54 | Port<br>8000<br>8000<br>8000 | Activated<br>Yes<br>No  | Fill<br>Added<br>No<br>No<br>No                                                                                                    | ter            |   |

Figure 5-4 Device List

- 4. Check the device status from the device list, and select an inactive device.
- 5. Click the **Activate** button to pop up the Activation interface.

| 💠 Add to Client 🔄 🗇 | Add All Device 🛛 🖸 Edit Network 🥱 Rese | t P 📍 Activate |      |           | FI    | ter |  |
|---------------------|----------------------------------------|----------------|------|-----------|-------|-----|--|
| Name                | Туре                                   | IP             | Port | Activated | Added |     |  |
| 44-19-b6-03-c7-e2   | Access Controller_XX_XXXXX_X           | 10.7.38.168    | 8000 | Yes       | No    |     |  |
| 44-19-b6-c1-42-5e   | Access Controller_XX_XXXXX_X           | 10.7.38.26     | 8000 | Yes       | No    |     |  |
| 14-19-b6-a3-4b-06   | Access Controller_XX_XXXXX_X           | 192.0.0.64     | 8000 | No        | No    |     |  |
| 44-19-b6-c1-5a-e3   | Access Controller_XX_XXXXX_X           | 10.7.38.64     | 8000 | Yes       | No    |     |  |

Figure 5-5 List Selecting Interface

6. Create a password and input the password in the password field, and confirm the password.

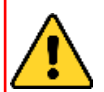

**STRONG PASSWORD RECOMMENDED**– We highly recommend you create a strong password of your own choosing (using a minimum of 8 characters, including upper case letters, lower case letters, numbers, and special characters) in order to increase the security of your product. And we recommend you reset your password regularly, especially in the high security system, resetting the password monthly or weekly can better protect your product.

| _           | Activate Device                                                                                              | 2 |
|-------------|----------------------------------------------------------------------------------------------------|---|
| Password:   |                                                                                                    |   |
|             | The password ( 8 to 16 characters) should contain two or more of the following character types: numeric, low |   |
| Confirm Pas |                                                                                                    |   |
|             |                                                                                                    |   |
|             |                                                                                                    |   |

- 7. Click **OK** button to start activation.
- 8. Click the **Edit Network**... button to pop up the Network Parameter Modification interface.
- 9. Change the device IP address to the same subnet with your computer by either modifying the IP address manually or checking the checkbox of Enable DHCP.
- 10. Input the password to activate your IP address modification.

# 6 Basic Operation

#### **Before You Start:**

 You should activate the device before the first login. Otherwise, after powered on, the system will switch into activaon notifying interface. For detailed information about activation, see Chapter 5.

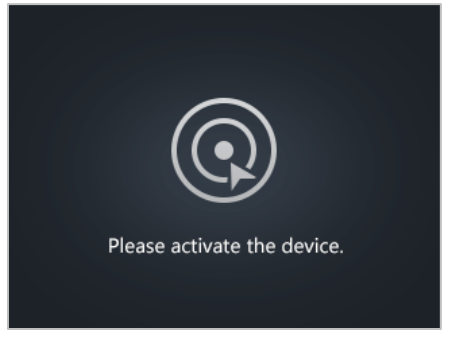

Figure 6-1 Activation Notifying Interface

• You should enter the default password for the first login.

Enter System Settings -> System Parameter -> Login Password to reset the login password.

The default password is 12345.

#### Steps:

1. The device enters the initial interface automatically after powered on.

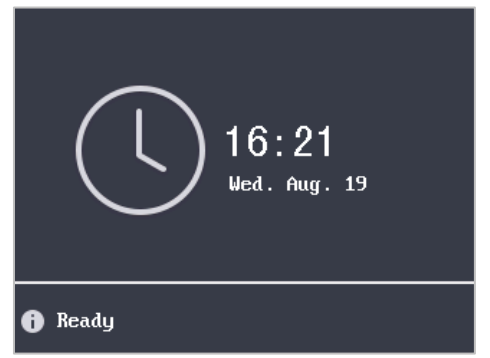

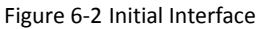

2. Long-click the **#** key to enter the password authentication interface.

| Login    |  |
|----------|--|
| D1 E-4 D |  |
|          |  |
|          |  |
|          |  |
|          |  |
|          |  |

Figure 6-3 Password Authentication Interface

- 3. Enter the default configuration password.
- Click the # key to confirm the settings. If the configuration password authentication failed, the system will return to the initial interface, and if the configuration password is successfully authenticated, the system will enter the menu operation interface

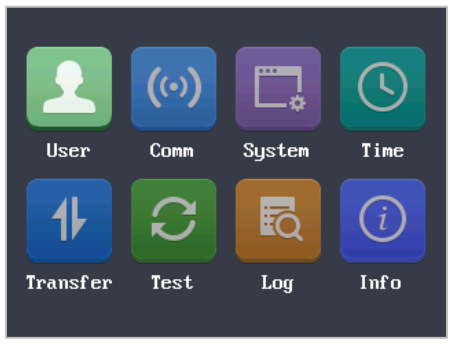

Figure 6-4 Menu Operation Interface

On the menu operation interface, you can manage users, set communication parameters, set system parameters, and so on.

# 6.1 User Management

#### Purpose:

On the user management interface, you can add and manage users.

- 1. Move the cursor to **User** (user management) with the direction keys.
- 2. Click the **#** key to enter the user management interface.

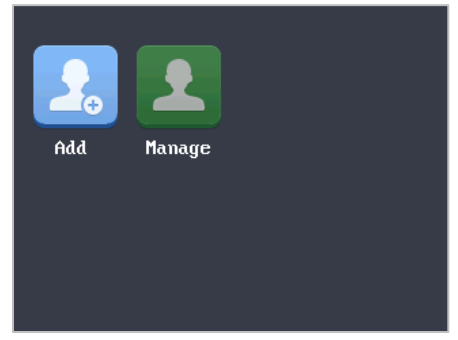

Figure 6-5 User Management Interface

#### 6.1.2 Adding User

#### Purpose:

In the **Adding User** menu, you can add users, register card, and record fingerprints optionally for the corresponding person.

- 1. Move the cursor to **Add** (add user) by using the direction keys.
- 2. Click the **#** key to enter the card registration interface.

| Register Card         |
|-----------------------|
| $\sim$                |
| CARD                  |
| or enter the Card No. |

Figure 6-6 Card Registration Interface

- 3. Register the card.
  - Register the card by swiping the card.
    - 1) Place the card on the induction area.
    - 2) The system displays the card No. in the textbox automatically with a beep sound if the card No. has been recognized. .
  - Register the card by entering the card number into the **or enter the Card No.** textbox.
    - 1) Click the 🕞 key to enter the editing mode.

- 2) Enter the card number into the textbox.
- 3) Click the 🖅 key to exit the editing mode.
- 4. After registering the card, a dialog box about whether to register the fingerprint pops up.

| Prompts         |  |  |
|-----------------|--|--|
|                 |  |  |
|                 |  |  |
| ered, continue? |  |  |
|                 |  |  |
| Cance l         |  |  |
|                 |  |  |

Figure 6-7 Card Registration PoP-Up Window

1) Move the cursor to the **OK** button, and click the **#** key to enter the fingerprint registration interface.

| Record Fingerprint |                   |  |
|--------------------|-------------------|--|
|                    |                   |  |
|                    | press your finger |  |
|                    | יווווווווויי      |  |
| Times:             |                   |  |
| Quality:           |                   |  |

Figure 6-8 Fingerprint Registration Interface

2) Place the finger on the fingerprint scanner, rise and rest your finger by following the corresponding voice prompts.

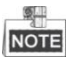

- The fingerprint registration function only supports device with fingerprint module.
- The same fingerprint cannot be repeatedly registered.
- For the optical access control terminal, you should place your finger twice to register the fingerprint.

#### 6.1.2 Managing User

- 1. Move the cursor to **Manage** (edit user) by using direction keys on the user management interface.
- 2. Click the **#** key to enter the managing user interface.

#### Searching User

#### Steps:

- 1. Move the cursor to a user by using direction keys.
- 2. Click the **#** key to pop up an interface for selecting corresponding operations.

| Name | Card        | Pwd | FP |
|------|-------------|-----|----|
|      | 14789632    | -   | 1  |
|      | Search User |     |    |
|      | Edit User   |     |    |
|      | Delete User |     |    |
|      |             |     |    |
|      |             |     |    |
|      |             |     |    |

Figure 6-9 Managing User Interface

- 3. Move the cursor to **Search User**.
- 4. Click the **#** key to enter the searching interface.

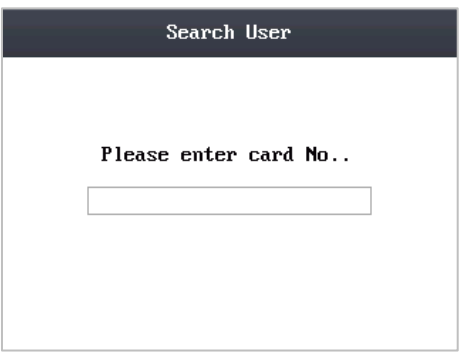

Figure 6-10 Searching Interface

- 5. Enter the card number into Please enter card No. textbox.
- 6. Click the **#** key to view the basic information about the card holder.

#### **Editing User**

- 1. Move the cursor to a user by using direction keys.
- Click the # key to popup an interface for selecting corresponding operations. (Figure 6-9)
- 3. Move the cursor to **Editing User**.
- 4. Click the **#** key to enter the editing interface.

| Edit User                      |            |  |
|--------------------------------|------------|--|
| Card: 0739261945               |            |  |
| PWD :                          | Change PWD |  |
| Fingerprint: Add               |            |  |
| Valid Date:From 2000 Y 1 M 1 D |            |  |
| To 2025 Y 8 M 19 D             |            |  |
| Enable first card?:            |            |  |
| OK                             | Cancel     |  |

Figure 6-11 Editing Interface

- 5. Edit the user information.
  - Adding the Fingerprint

Move the cursor to **Add** to enter the fingerprint registration interface. See details in step 4 of adding user.

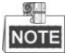

DS-K1T105 series model does not support this function.

- Changing the Password
  - 1) Move the cursor to **Change PWD** to enter the password changing interface.
  - 2) Enter a new password.
  - 3) Confirm the new password.

| Change Password                 |  |  |
|---------------------------------|--|--|
| New Password(max.8 characters): |  |  |
| Confirm Password:               |  |  |
| OK Cance 1                      |  |  |

Figure 6-12 Password Changing Interface

• Changing the valid date

You can set the start/end time of the user's permission.

Click the Hey to enter/exit the editing mode.

Enabling first card

Click the # key to enable first card.

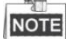

After enabling first card, the door remains open during the pre-defined valid duration.

6. Move the cursor to the **OK** button, and click the **#** key to confirm the settings.

#### **Deleting the User**

Steps:

- 1. Move the cursor to the user by using direction keys.
- Click the # key to pop up an interface for selecting corresponding operations. (Figure 6-9)
- 3. Move the cursor to **Delete User**, and click the **#** key to enter the deleting interface.
- 4. Move the cursor to Delete User, Delete PWD only or Delete FP only,.

Delete User: Delete the user and the overall information.

Delete PWD only: Only delete the password set by the user.

Delete FP only: Only delete the fingerprint information of the user.

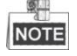

DS-K1T105 series model does not support this function.

5. Click the **#** key to finish the deleting operation.

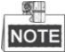

You can click \* key to return to the main menu.

# 6.2 Communication Settings

#### Purpose:

On the communication settings interface, you can set network parameters, the serial port, Wiegand parameters, and Wi-Fi.

#### Steps:

- 1. Move the cursor to **Comm** (communication settings) by using direction keys.
- 2. Click the # key to enter the communication settings interface.

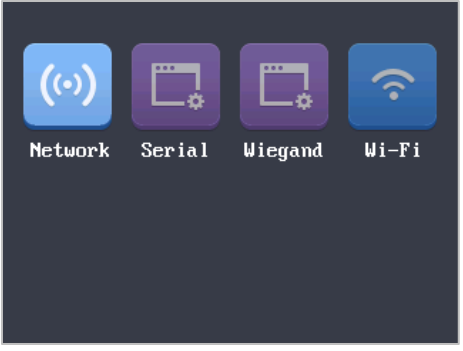

Figure 6-13 Communication Settings Interface

**Network Settings:** It refers to network parameters of the device, including IP address, subnet mask, and gateway address.

**Serial Port Settings:** When the access control terminal works as a RS485 card reader, serial port parameters include working mode, Baud Rate, and RS485 address.

**Wiegand Settings:** When the access control terminal works as a Wiegand card reader, Wiegand parameters involve whether to enable the Wiegand connection, and the Wiegand mode.

Wi-Fi: You can enable the Wi-Fi function.

#### 6.2.1 Network Settings

#### Purpose:

On the network settings interface, you can set network parameters of the device.

- 1. Move the cursor to **Network** (network settings) by using direction keys.
- 2. Click the **#** key to enter the network settings interface.

# Network Settings IP Address: 192 0 0 64 Subnet Mask: 255 255 0 64 Gateway: 0 0 0 0 0 OK Cance 1 0 0 0 0 0

Access Control Terminal • Quick Start Guide

Figure 6-14 Network Settings Interface

3. Modify network parameters of the device, including IP address, subnet mask, and gateway address.

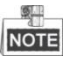

Click the 🕞 key to enter/exit the editing mode.

4. Move the cursor to the **OK** button, and click the **#** key.

#### 6.2.2 Serial Port Settings

#### Purpose:

When the access control terminal works as the RS485 card reader, you should set serial port parameters.

- 1. Move the cursor to **Serial** (serial port settings) by using direction keys on the communication settings interface.
- 2. Click the **#** key to enter the serial port settings interface.

| Serial Port Settings          |  |  |
|-------------------------------|--|--|
| Working Mode: < <u>Down</u> > |  |  |
| BaudRate: < 19200 >           |  |  |
| RS485 Add.: 1                 |  |  |
|                               |  |  |
|                               |  |  |
| OK Cancel                     |  |  |

Figure 6-15 Serial Port Settings Interface

3. Modify parameters of the serial port, including working mode, Baud Rate, and RS485 address.

Working Mode: Up serial port and down serial port are supported.

NOTE

Set the working mode of the serial port as **Down** (downstream) if the access control terminal is connected to the external card reader.

Baud Rate: The current suppoted Baud Rate is 19200.

**RS485 Address:** When the access control terminal works as a RS485 card reader, the default RS485 address is 1.

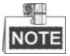

- Click the tey to enter and exit the editing mode.
- Click the Right/Left direction keys to choose contents.
- Click the # key to switch the mode between "Yes" mode and "No" mode.
- 4. Move the cursor to the **OK** button, and click the **#** key.

#### 6.2.3 Wiegand Settings

#### Purpose:

When the access control terminal works as the Wiegand card reader, you should set Wiegand parameters.

#### Steps:

- 1. Move the cursor to **Wiegand** (Wiegand settings) by using direction keys on the communication settings interface.
- 2. Click the **#** key to enter the Wiegand settings interface.

| Wiegand Settings |               |  |
|------------------|---------------|--|
| Enable:          |               |  |
| Mode:            | < Wiegand34 > |  |
|                  |               |  |
|                  |               |  |
|                  |               |  |
|                  | OK Cancel     |  |

Figure 6-16 Wiegand Settings Interface

3. Edit parameters of the serial port, including enabling the Wiegand, and the Wiegand mode.

Enable the Wiegand: Select whether to enable the Wiegand.

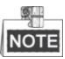

Click the # key to enable first card.

Wiegand Mode: The default Wiegand mode is Wigand 34.

NOTE

- Click the tey to enter and exit the editing mode.
- Click the Right/Left direction keys to choose contents.
- Click the **#** key to switch the mode between "Yes" mode and "No" mode.
- 4. Move the cursor to the **OK** button, and click the **#** key.

#### 6.2.4 Wi-Fi Settings

#### Steps:

- 1. Move the cursor to **Wi-Fi** (Wi-Fi settings) by using direction keys on the communication settings interface.
- 2. Click the **#** key to enter the Wi-Fi settings interface.

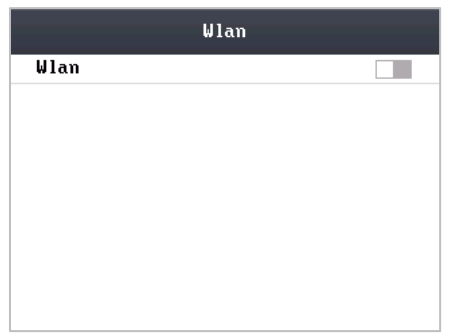

Figure 6-17 Wi-Fi Enabling

3. Move the cursor to and click the **#** key to enable the WLAN.

 Wlan

 Wlan

 TP-LINK\_973C

 TP-LINK\_D82A

 yingpk-wlan

 TP-LINK\_3C3B30

Figure 6-18 Wi-Fi Selection

4. Move the cursor to a network, and click **#** key to enter the network connection interface.

| PassWord :   |                     |
|--------------|---------------------|
| IP Mode:     | < Static IP >       |
| IP :         | 192.168.0.10        |
| Subnet Mask: | 255 • 255 • 255 • 0 |
| Gateway :    | 0.0.0.0             |
|              |                     |
| OK           | Cancel              |

Figure 6-19 Wi-Fi Settings

- 5. Enter the password of the network.
- 6. Edit the IP mode, IP address, subnet mask, and gateway address.
- 7. Move the cursor to the **OK** button, and click the **#** key.

# NOTE

Click the + key to enter and exit the editing mode.

# 6.3 System Settings

#### Purpose:

On the system settings interface, you can set system parameters, manage the data, restore default settings, set access control parameters, and set cameras.

- 1. Move the cursor to System (system parameters) by using direction keys.
- 2. Click the **#** key to enter the system parameters interface.

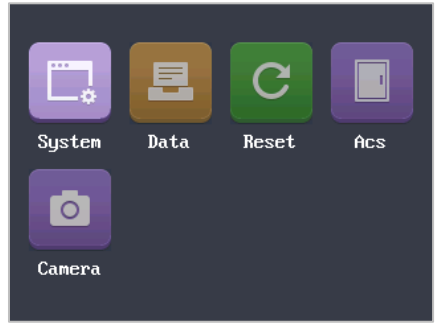

Figure 6-20 System Settings Interface

System Parameters: System parameters of the device include the device running mode, login password, and prompt sound.

**Data Management:** It is used to manage the storage data of the device, including Delete Card Parameters, Delete Event Only, and Delete Picture Only.

Restore Settings: The device can be restored into factory defaults or default settings.

Access Control Settings: You can set parameters of the access control terminal, including Controller Authentication, Card Reader Authentication, Door Action Time, Delayed Door Alarm, and Anti-passing Back.

**Camera Settings:** You can set the camera for the access control terminal (only supported by terminal with the model of -C).

#### 6.3.1 Setting System

#### Steps:

- 1. Move the cursor to **System** (system parameters) by using direction keys on the system settings interface.
- 2. Click the **#** key to enter the system parameters interface.

| System Parameters |                |  |
|-------------------|----------------|--|
| Mode:             | < Controller > |  |
| Login PWD:        | ****           |  |
| Confirm PWD:      | ****           |  |
| Prompt Sound:     |                |  |
|                   |                |  |
|                   |                |  |
| ОК                | Cance l        |  |

Figure 6-21 System Parameters Interface

3. Modify system parameters, including switching the mode, entering the login password, and enabling voice prompts.

**Mode:** The device mode can be switched between **Controller** and **Card Reader**. After switching the mode, the system can automatically reboot and enter into the interface of the new mode.

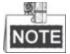

If the access control terminal works as a card reader, you should configure the serial port settings. See details in 6.2.2.

**Login Password:** To reset the login password of the device, you should enter a new password, and confirm it.

**Voice Prompts:** After enabling voice prompts, you can hear the voice prompts to notify you the card status when you swipe the card. Otherwise, you will hear the beeper in place of the voice prompts.

• Beep three times: legal card.

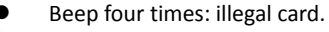

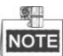

- Click the 
   key to enter and exit the editing mode.
- Click the Right/Left direction keys to choose contents.
- Click the **#** key to switch the mode between "Yes" mode and "No" mode.
- 4. Move the cursor to the **OK** button, and click the **#** key.

#### 6.3.2 Managing Data

#### Purpose:

On the data management interface, you can delete the storage data of the device.

#### Steps:

- 1. Move the cursor to **Data** (**data management**) by using direction keys in the system settings Interface.
- 2. Click the **#** key to enter the data management interface.

| Data Management |                       |  |
|-----------------|-----------------------|--|
|                 |                       |  |
| D               | elete Card Parameters |  |
|                 | Delete Event Only     |  |
|                 | Delete Picture Only   |  |
|                 |                       |  |
|                 |                       |  |

Figure 6-22 Data Management Interface

3. Move the cursor to Delete Card Parameters, Delete Event Only, or Delete Picture Only.

**Delete Card Parameters:** Delete all cards parameters registered in the device. **Delete Event Only:** Delete all access events in the system.

Delete Picture Only: Delete all captured pictures in the system.

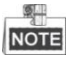

This function is only supported by terminal with the model of -C.

4. Click the **#** key.

#### 6.3.3 Restoring Settings

#### Purpose:

On the restore settings interface, you can restore Factory Defaults or Default Settings.

#### Steps:

- 1. Move the cursor to **Reset** (restore settings) by using direction keys on the system settings interface.
- 2. Click the **#** key to enter the restore settings interface.

| Re | store | Settings |  |
|----|-------|----------|--|
|    |       |          |  |
| Fa | ctory | Defaults |  |
|    |       | 0.111    |  |
| De | rault | Settings |  |
|    |       |          |  |
|    |       |          |  |

Figure 6-23 Restore Settings Interface

Move the cursor to Factory Defaults or Default Settings.
 Factory Defaults: After restoring factory defaults, all parameters of the device are

returned to the factory defaults.

**Default Settings:** After restoring defaults settings, parameters, excluding network parameters and event parameters, are returned to the factory defaults.

- 4. Click the # key.
- 5. Move the cursor to the **OK** button, and click the **#** key.

#### 6.3.4 Door Settings

#### Purpose:

On the door settings interface, you can set door parameters, including Controller Authentication, Card Reader Authentication, Door Action Time, Delayed Door Alarm, and Anti-passing Back.

- 1. Move the cursor to **ACS**(door settings) by using direction keys in the system settings interface.
- 2. Click the **#** key to enter the door settings interface.

| Door Settings       |             |  |  |
|---------------------|-------------|--|--|
| Cotroller Auth.: <  | CARD × FP > |  |  |
| Reader Auth.: <     | CARD ONLY > |  |  |
| Door Action Time:   | 5 s         |  |  |
| Delayed Door Alarm: | 30 s        |  |  |
| Anti-passback:      |             |  |  |
| OK                  | Cance l     |  |  |

Figure 6-24 Door Settings Interface

#### 3. Edit door parameters.

**Controller Authentication:** Set the controller authentication mode for opening the door, that is, Card Only, Fingerprint Only, Card/Fingerprint, Card & Fingerprint, Card & Password, Password & Fingerprint, Card & Password & Fingerprint.

**Card Reader Authentication:** Set the card reader authentication mode for opening the door, that is, Card Only, Fingerprint Only, Card/Fingerprint, Card & Fingerprint, Card & Password, Password & Fingerprint, Card & Password & Fingerprint.

Door Action Time: Set the door action time: 1 ~ 255 s.

Delayed Door Alarm: Set the delayed door alarm threshold: 1 ~ 255 s.

Anti-Passing Back: Set whether to enable the function of anti-passing back.

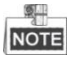

- Click the 
   key to enter and exit the editing mode.
- Click the Right/Left direction keys to choose contents.
- Click the **#** key to switch the mode between "Yes" mode and "No" mode.
- 4. Move the cursor to the **OK** button, and click the **#** key.

#### 6.3.5 Setting the Camera

#### Purpose:

On the camera settings interface, you can set camera parameters.

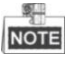

This function is only supported by terminal with the model of –C.

- 1. Move the cursor to **Camera** (camera settings) by using direction keys in the system settings Interface.
- 2. Click the **#** key to enter the camera settings interface.

| Camera Settings          |  |
|--------------------------|--|
| Enable face detection?   |  |
| Enable card No. overlay? |  |
| Display picture?         |  |
|                          |  |
|                          |  |
|                          |  |
| OK Cance 1               |  |

Figure 6-25 Camera Settings Interface

3. Edit camera parameters.

**Enable Face Detection:** When enabling face detection, the system can detect the face captured by the camera.

**Enable Card No. Overlay:** When enabling card No. overlay, captured pictures can be overlaid on the card information.

**Display Picture**: When enabling to display the picture, captured pictures can display on the screen.

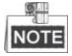

- Click the 
   key to enter and exit the editing mode.
- Click the Right/Left direction keys to choose contents.
- Click the **#** key to switch the mode between "Yes" mode and "No" mode.
- 4. Move the cursor to the **OK** button, and click the **#** key.

# 6.4 Time Settings

- 1. Move the cursor to **Time** (time settings) by using direction keys.
- 2. Click the **#** key to enter the time settings interface.

| Time Settings                    |  |  |
|----------------------------------|--|--|
| Date: 2015 - 08 - 13 (YY-MM-DD)  |  |  |
| Time: 09 - 06 - 40 (HH-MM-SS)    |  |  |
| DST: < Disable >                 |  |  |
| Bias: < 60 >                     |  |  |
| ST:04-1-1-02-00 (MM-SN-W-HH-MM)  |  |  |
| ED: 10-5-1-02-00 (MM-SN-W-HH-MM) |  |  |
| OK Cance l                       |  |  |

Figure 6-26 Time Settings Interface

3. Edit time parameters.

Date/Time: Edit the data and the time of the device.

DST (Daylight Saving Time): When enabling DST, you should set the bias time, the start time, and the end time of DST.

| 8. |    |    |
|----|----|----|
|    | μ. | -  |
| )  | П  | Ξ  |
|    | )  | DT |

- Click the Hey to enter and exit the editing mode.
- Click the Right/Left direction keys to choose contents.
- Click the **#** key to switch the mode between "Yes" mode and "No" mode.
- 4. Move the cursor to the **OK** button, and click the **#** key.

# 6.5 Upload/Download Settings

#### Purpose:

On the upload/download interface, you can upgrade the device, upload the door parameters, download access parameters, download captured pictures, and download attendance record.

- 1. Plug a USB disk into the access control terminal.
- 2. Move the cursor to Transfer (upload/download) by using direction keys.
- 3. Click the # key to enter the upload/download interface.

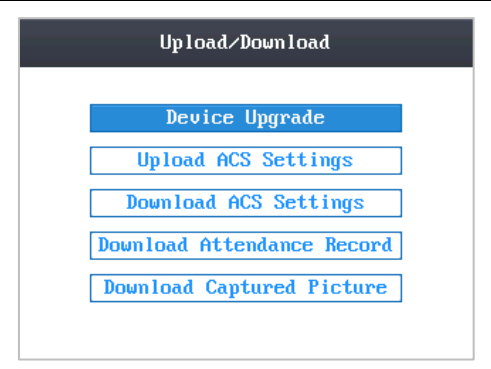

Figure 6-27 Upload/Download Interface

 Move the cursor to Device Upgrade, Upload Access Settings, Download Access Settings, Download Attendance Record, or Download Captured Picture.
 Device Upgrade: The system can automatically read the upgrading information

from the USB, and upgrade the device.

**Upload Access Settings:** The system can automatically read the access parameters from the USB, and upload them to the device.

**Download Access Settings:** The system can automatically download access parameters into the USB.

**Download Attendance Record:** The system can automatically download attendance records into the USB.

5. **Download Captured Picture:** The system can automatically download captured pictures into the USB. Click the **#** key.

# 6.6 Testing

#### Purpose:

On the test interface, you can do voice test, keypad test, RTC test, and camera test.

- 1. Move the cursor to **Test** by using direction keys.
- 2. Click the # key to enter the test interface.

| Auto-Detection |  |  |  |
|----------------|--|--|--|
| Voice Test     |  |  |  |
| Keypad Test    |  |  |  |
| RTC Test       |  |  |  |
| Camera Test    |  |  |  |
|                |  |  |  |
|                |  |  |  |
|                |  |  |  |

Figure 6-28 Test Interface

3. Move the cursor to select Voice Test, Keypad Test, RTC Test, or Camera Test to do corresponding test.

**Voice Test:** You can hear a voice prompt "Voice prompt succeeds" after click the # key.

**Keypad Test:** On the keypad test interface, if the keypad test succeeds, the screen will display corresponding numbers or functions of the keypad you click.

**RTC Test:** On the RTC test interface, if the test succeeds, the screen will display the synchronization time.

**Camera Test:** On the camera test, if the camera test succeeds, the screen will display the real-time picture the camera captures.

NOTE

This function is only supported by terminal with the model of -C.

# 6.7 Log Query Settings

- 1. Move the cursor to Log (log query settings) by using direction keys.
- 2. Click the **#** key to enter the log query interface.

| Log Query      |                 |  |
|----------------|-----------------|--|
| Card No.       |                 |  |
| Start 2000 1 1 | 0 (YY-MM-DD-HH) |  |
| End 2037 1 1   | 0 (YY-MM-DD-HH) |  |
|                |                 |  |
|                |                 |  |
| ОК             | Cance 1         |  |

Figure 6-29 Log Query Interface

- 3. Enter the card number.
  - Enter the card number by swiping the card. Place the card close to the screen.
  - Enter the card number manually.
  - 1) Click the 🕞 key to enter the text editing mode.
  - 2) Enter the card number in the textbox.
  - 3) Click the 🕞 key to exit the text editing mode.
- 4. Set the start/end time.

Click the 
key to enter and exit the editing mode.

5. Move the cursor to the **OK** button, and click the **#** key.

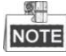

On the log query display interface, you can view the card number, swiping time, and card reader ID.

# 6.8 System Information

- 1. Move the cursor to Info (system information) by using direction keys.
- 2. Click the **#** key to enter the system information interface.

| System Info. |             |                  |  |
|--------------|-------------|------------------|--|
| Record       | Info.       |                  |  |
| Total-Ca     | rd : 100000 | Tota 1-FP : 9500 |  |
| Ca           | rd:1        | FP:1             |  |
|              |             |                  |  |
|              |             |                  |  |
|              |             | Used : 📃         |  |
|              |             | Free :           |  |
|              |             |                  |  |

Figure 6-30 System Information Interface

- 3. Move the cursor to **Record Capacity** or **Information** by using Left/Right direction keys.
  - Record Capacity

Card Capacity: It refers to the maximum amount of cards.

NOTE

The default maximum card amount is 100,000.

Fingerprint Capacity: It refers to the maximum amount of fingerprints.

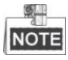

- Fingerprint capacity only supports devices with fingerprint registration function.
- The default maximum fingerprint amounts of devices with fingerprint registering function are as follows.
   Optical device: 9500
- DS-K1T105 series model does not support this function.

#### Device Information

In the device information interface, you can view the device name, the serial No., Mac address, and so on.

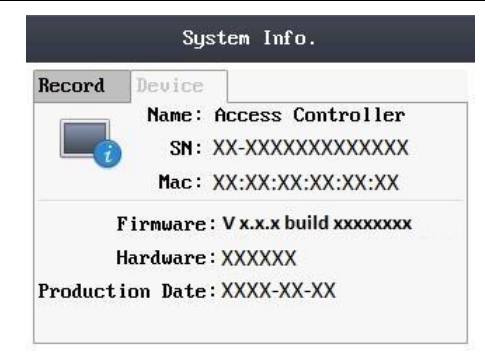

Figure 6-31 Device Information Interface

# Appendix

# Specification

| Model<br>Parameters                 | DS-K1T105E/M/(-C)                                                                                                    | DS-K1T200EF/M-C                                                                                                    |
|-------------------------------------|----------------------------------------------------------------------------------------------------|----------------------------------------------------------------------------------------------------|
| Processor                           | ≥1GHz, 32 Bit<br>High-Performance<br>Processor                                                                                                    | ≥1GHz, 32 Bit<br>High-Performance<br>Processor                                                                                                    |
| Storage                             | 256 M Storage                                                                                                    | 256 M Storage                                                                                                    |
| Micro SD Card<br>(Additional)       | Max.32 G                                                                                                    | Max.32 G                                                                                                    |
| Operation System                    | Linux                                                                                                    | Linux                                                                                                    |
| Camera                              | 2 MP (Optional)                                                                                                    | 2 MP (Optional)                                                                                                    |
| Valid Card/ Swiping<br>Record       | 100/300 Thousand                                                                                                    | 100/300 Thousand                                                                                                    |
| Fingerprint Capacity                |                                                                                                    | Max. 4750 People<br>(Two Local Collected Fingerpri<br>Templates for Each Person,<br>9500 Fingerprints in Total)                                                         |
| Fingerprint Recognition<br>Duration | N/A                                                                                                    | 1:1 ≤ 1s, 1:1000 ≤ 1s                                                                                                    |
| FAR (False Accept Rate)             |                                                                                                    | ≤ 0.001%                                                                                                    |
| FRR (False Rejection Rate)          |                                                                                                    | ≤ 0.01%                                                                                                    |
| Fingerprint Recognizer              |                                                                                                    | Optical Fingerprint<br>Recognizer Module                                                                                                    |
| Card Reading Mode                   | Supports EM card reading<br>(DS-K1T105E/E-C)<br>Supports Mifare card<br>reading, including card No.<br>reading, & writing<br>function<br>(DS-K1T105M/M-C) | Supports EM card reading<br>(DS-K1T200EF/EF-C)<br>Supports Mifare card<br>reading, including card No.<br>reading, and sector reading<br>& writing<br>(DS-K1T200MF/MF-C) |
| External Card Reader                | RS485 IC Reader                                                                                                    | RS485 IC Reader                                                                                                    |
| Communication Mode                  | TCP/IP, Wi-Fi, RS-485, and<br>Wigand 26/34 (under the                                                                                                    | TCP/IP, Wi-Fi, RS-485, and<br>Wigand 26/34 (under the                                                                                                    |

|                       | card reader mode only)                                                                                        | card reader mode only)                                                                                      |
|-----------------------|----------------------------------------------------------------------------------------------------|----------------------------------------------------------------------------------------------------|
| Transmission Rate     | TCP/IP, Wi-Fi :<br>10/100Mbps<br>Self-Adaptive,<br>RS485: 19200 bps-N-8-1                                     | TCP/IP, Wi-Fi : 10/100Mbps<br>Self-Adaptive,<br>RS485: 19200 bps-N-8-1                                      |
| Input Interface       | Door Switch Key × 1,<br>Magnetic Door × 1,<br>Relay × 1,<br>Alarm Output (Door Bell) ×<br>1,<br>Alarm Input×2 | Door Switch Key×1,<br>Magnetic Door × 1,<br>Relay × 1,<br>Alarm Output (Door Bell) ×<br>1,<br>Alarm Input×2 |
| LCD Screen            | 320 ×240 LCD-TFT Display<br>Screen                                                                            | 320 × 240 LCD-TFT Display<br>Screen                                                                         |
| Key Board             | 16 Keys (0 to 9, F1, DEL,<br>Switch Key, *, <b>#</b> , Doorbell)                                              | 16 Keys (0 to 9, F1, DEL,<br>Switch Key, *, <b>#</b> , Doorbell)                                            |
| LED Indicator         | Power/Communication                                                                                           | Power/Communication                                                                                         |
| Audio                 | Loudspeaker                                                                                                   | Loudspeaker                                                                                                 |
| Power Supply          | 12 VDC                                                                                                    | 12 VDC                                                                                                    |
| Working Current       | 430 mA (Max, without<br>Locks)                                                                                | 430 mA (Max, without<br>Locks)                                                                              |
| Working Temperature   | -20°C to 65°C                                                                                                 | -20° C to 65° C                                                                                             |
| Working Humidity      | 10% to 90% (No<br>Condensing)                                                                                 | 10% to 90% (No<br>Condensing)                                                                               |
| Certificate           | CE, FCC                                                                                                    | CE, FCC                                                                                                    |
| Dimension (L x W x H) | 122 mm x 82 mm x 23 mm                                                                                        | 122 mm × 142 mm × 27 mm                                                                                     |
| Weight                | 280 g                                                                                                    | 400 g                                                                                                    |

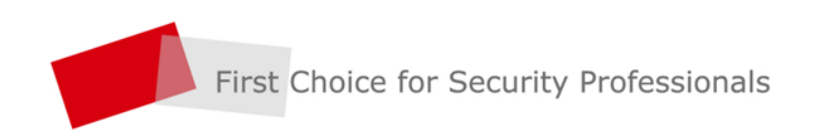

HANGZHOU HIKVISION DIGITAL TECHNOLOGY CO., LTD. | www.hikvision.com